## How to Map Network Shared Drives for VP of Finance/Treasurer

1. Once you login to your laptop, click on the FortiClient VPN icon to connect to the division network with network credentials typically used in the morning:

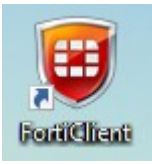

2. Right-click on Windows button icon on the lower part of your screen and then select "File Explorer":

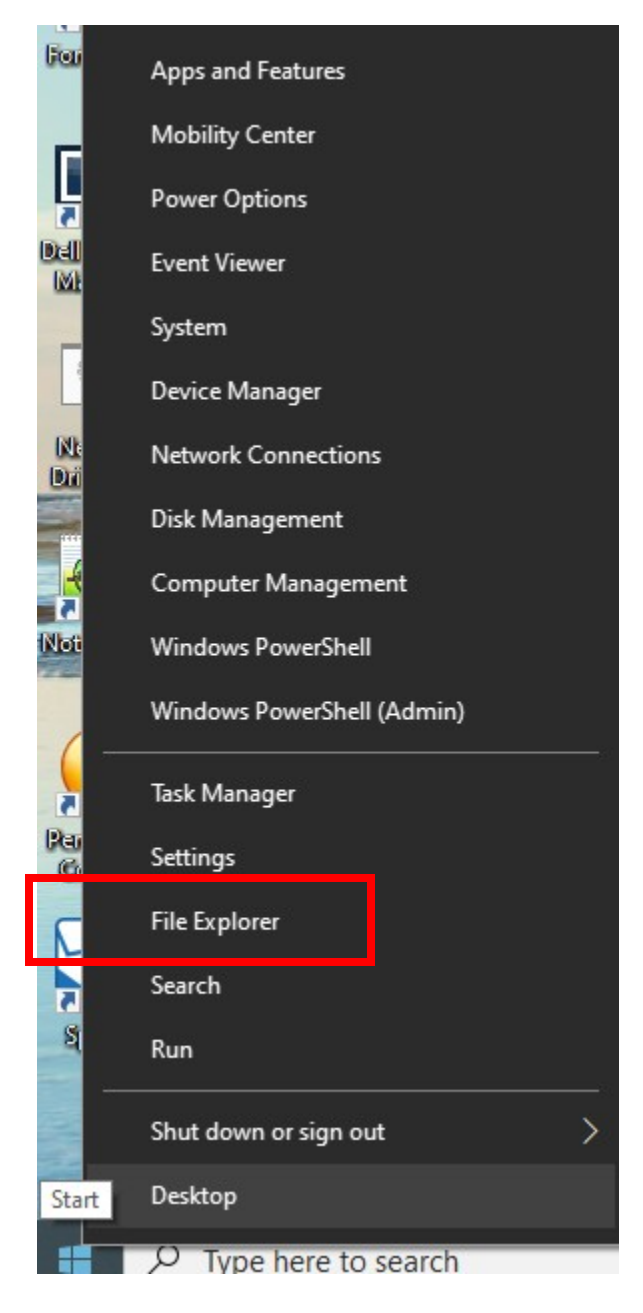

3. Right click on "This PC" in left frame:

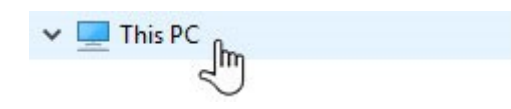

4. Select "Map Network Drive" option:

|   | Collapse                 |
|---|--------------------------|
| • | Manage                   |
|   | Pin to Start             |
|   | Map network drive fm     |
|   | Open in new window 🕙     |
|   | Pin to Quick access      |
|   | Disconnect network drive |

5. New pop-up box will appear. Change to the G: Drive and complete it by adding your department folder

| 🤏 Map Net     | work Drive                                                                   |
|---------------|------------------------------------------------------------------------------|
| What net      | work folder would you like to map?                                           |
| Specify the o | drive letter for the connection and the folder that you want to connect to:  |
| Drive:        | G: (\\fin-fnpserv\vp finance) ~                                              |
| Folder:       | \\fin-fnpserv\vp finance                                                     |
|               | Example: \\server\share                                                      |
|               | Reconnect at sign-in                                                         |
|               | Connect using different credentials                                          |
|               | Connect to a Web site that you can use to store your documents and pictures. |
|               |                                                                              |
|               |                                                                              |
|               |                                                                              |
|               |                                                                              |
|               | Finish Cancel                                                                |

- 6. Click on the "Finish" button
- 7. G: Drive will appear in your network drive listing as

| 👽 vp finance | e (\\fin-fnpserv) (G:) |
|--------------|------------------------|
|--------------|------------------------|

8. If you need access to the remaining network shared drive follow steps from 3 to 6.

G:\\Fin-FNPServ\VP Finance T:\\Fin-FNPServ\Statements W:\\Fin-FNPServ\Shared

Please call the IT Service Helpline at x8-HLPU or 215-898-4578 with any further questions.